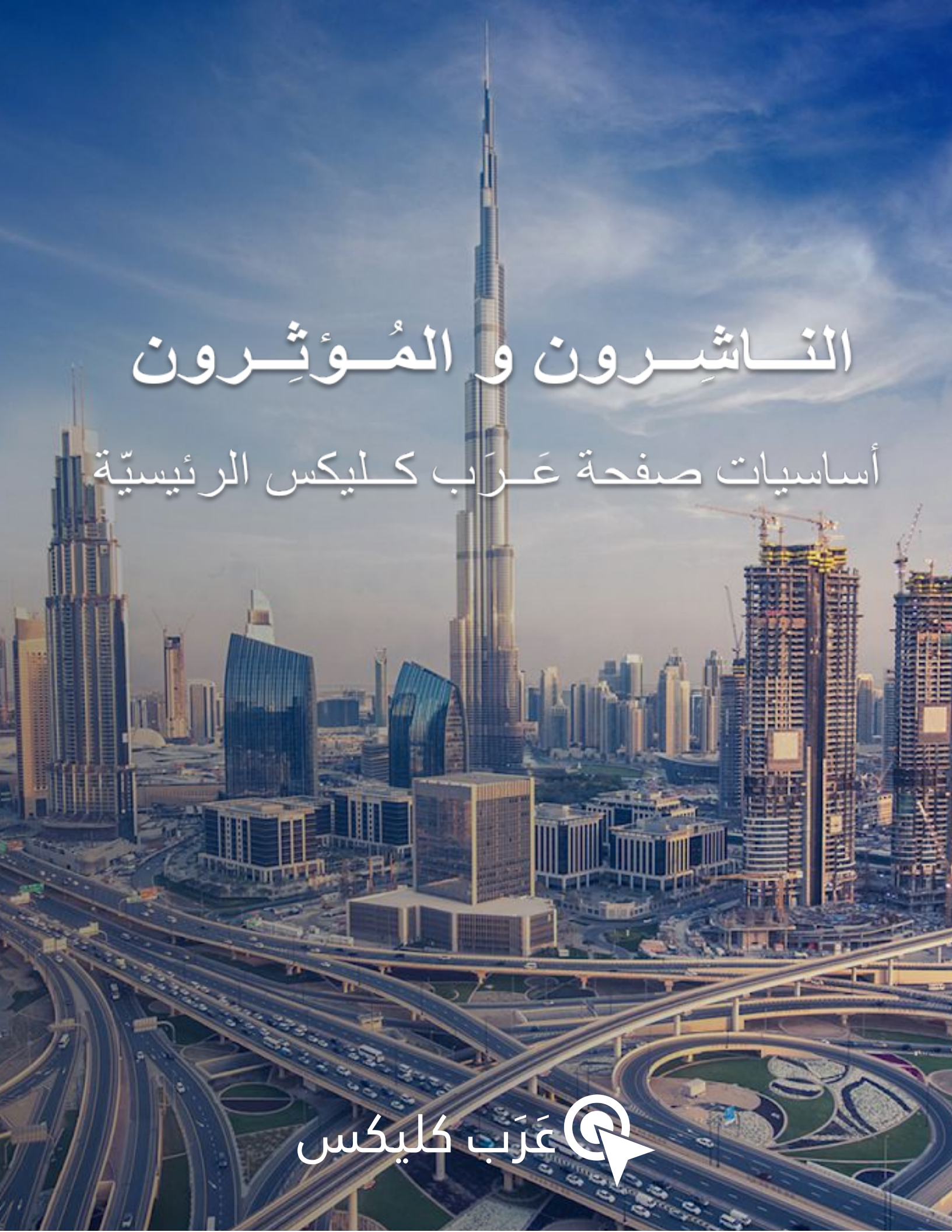

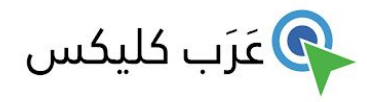

الفهرس

| 2  | الصفحة الرنيسية                                  |
|----|--------------------------------------------------|
| 4  | اختيار المُنتج والترويج له                       |
| 4  | <ul> <li>الإطّلاع على العروض المُتاحة</li> </ul> |
| 5  | <ul> <li>روابط النتبّع</li> </ul>                |
| 6  | <ul> <li>تفاصيل العرض</li> </ul>                 |
| 7  | <ul> <li>انشاء روابط عميقة</li> </ul>            |
| 8  | <ul> <li>عُروض تتطلب الموافقة</li> </ul>         |
| 9  | مراجعة التقارير                                  |
| 9  | <ul> <li>تقرير أداء انتاجك الفعلي</li> </ul>     |
| 12 | <ul> <li>تقرير التحويلات المالية</li> </ul>      |
| 12 | <ul> <li>تقرير الكوبونات</li> </ul>              |
| 13 | <ul> <li>تقرير احالة صديق للبرنامج</li> </ul>    |
| 13 | <ul> <li>التقارير المحفوظة</li> </ul>            |
| 14 | <u>ج</u> سابي                                    |
| 14 | <ul> <li>تفاصيل الحساب</li> </ul>                |
| 14 | <ul> <li>الفو انير</li> </ul>                    |
| 15 | • إعدادات                                        |
| 16 | الحصول على الدّعم                                |

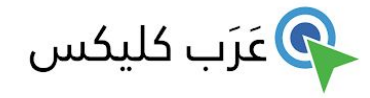

أهلًا بكم في عَررَب كمايكس الشبكة المُختصّة بــ التسويق عبر العمولة

## الصفحة الرئيسية

بعد تسجيل الدخول إلى عَـرَب كـليكس, سيتم إحضارك إلى الصفحة الرئيسيّة حيث ستجد ما يلي: **لوحة المُعطيات**- تُقدم لك نظر ة شاملة سر يعة عن مُستو ى أدائك

- إحصائيات سريعة تعرض لك التفاعلات, عدد النقرات, التحويلات المالية والدفعات في آخر سبعة أيّام و مدفو عاتك
   للعام الحالي.
  - إشعار ات جديدة يعرض أحدث الإشعار ات المُرسلة إليك مع أفضل العروض الحالية للتّرويج لها.
    - العُـروض البارزة-يعرض لك أفضـل المُنتجات بـــــ أفضـل الأسعار, في هذه اللحظة.
    - مُخطِّط الأداء يعرض مُستوى أدائك في كل يوم من السبعة أيام الماضية كرسم بياني خطِّي.

القائمة في الجهة اليُسري- تعرض لك المعلومات التَّالية:

- حِسابَــك قائمة مُتعددة الخيار ات تمنحك خيار تعديل وتغيير تفاصيل حسابك.
  - العُروض تُساعدك القائمة المُنسدلة drop-down في إدارة عُروضك.
    - التقارير هنا تملك خيار مُراجعة التقارير.
    - أدوات اختر من بين الأدوات التي جمعناها لأجلك.
    - أداة البحث -اكتب عن ماذا تبحث لتحصل على المعلومات اللازمة.
- مُدير الحساب سيتم عرض اسم مُدير حسابك الشخصى والتفاصيل الخاصة به هنا.
  - شروط الإستخدام -العودة إليها.
  - سياسة الخصوصية المواد القانونية.
  - الإتّصال بالدّعم -أرسل لنا رساله عبر البريد الإلكتروني.

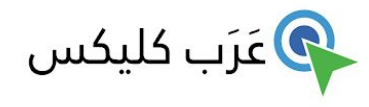

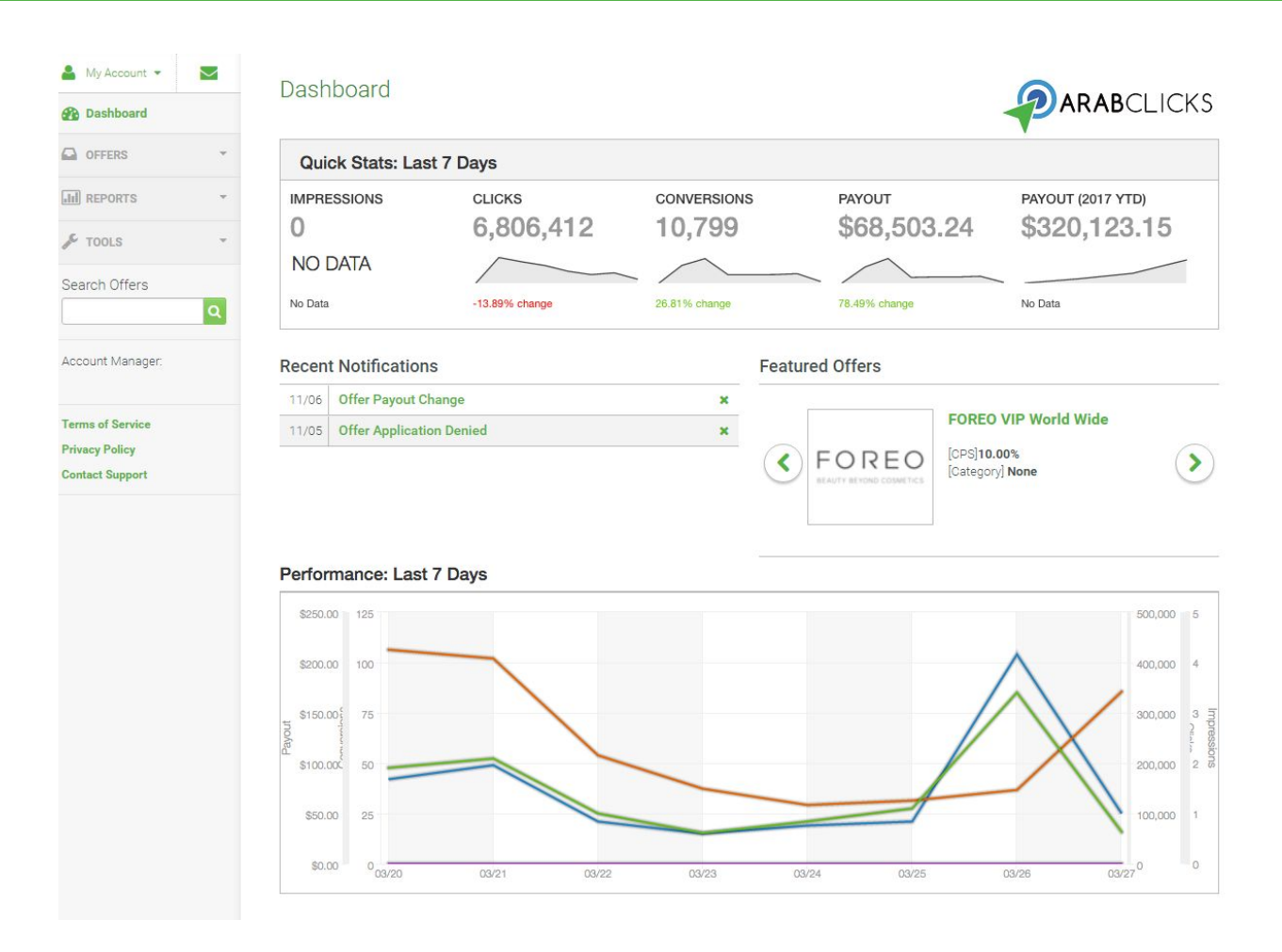

الأقسام الأكثر أهمّية- جداول الإحصائيّات Quick Stats و الأداء Performance. حيث يعرض لنا قسم الإحصائيات السريعة التفاعلات, عدد النقر ات, التحويلات المالية و الدفعات في آخر سبعة أيّام وكيفية مُقارنة هذه الإحصائيات في السبعة أيّام التي تسبق ذلك. ويعرض لك مُخطِّط الأداء إحصائياتك لكل يوم في تلك الأيام السبعة كرسم بياني خطّي.

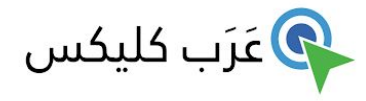

# اختيار المُنتج والترويج له

استخدم روابط التنبّع في عَـرَب كـليكس لِـ ترويج مُنتجات المُعلِن وتعقُّب أنشطتك و تحويلاتك الماليّة. **الإطِّلاع على العروض المُتاحة** 

من أجل العثور على أفضل العروض الحاليّة, اضغط على Offers في اللائحة في الجهة اليُسرى بعدها اضغط على خيار Browse/Search للإطّلاع على القائمة الكاملة لعروض عَـرَب كـليكس المُتاحة لك. لِتحديد نِطاق بحثك على العروض مع النقرات الكثيرة خلال السبعة أيام الماضية, اضغط على خيار Live Offers.

| 🐣 My Account 💌                                        |   | 0.11      |                 |                  |           |           |                      |                    |                 |
|-------------------------------------------------------|---|-----------|-----------------|------------------|-----------|-----------|----------------------|--------------------|-----------------|
| 🚯 Dashboard                                           |   | Offers: I | Browse/Search   |                  |           |           |                      | 2                  | ARABCLICKS      |
| OFFERS                                                | ^ |           | Filte           | rs 🗸             |           |           |                      |                    | ~               |
| Browse/Search<br>Live Offers<br>Scheduled Changes     |   |           |                 |                  |           |           |                      | Page:              | 1 of 1 < > 10 v |
| III REPORTS                                           | * | 102 - C   | PREVIEW         | ROADVIE          | 1003901   | 7-DH1 CPG | INCLUDED EDGATIONS   | EXCLOUED LOCATIONS | GATEGORIES      |
| F TOOLS                                               | * | 19        | s <u>prii</u> . | SPRII UAE        | 7.00% CPS | New       | United Arab Emirates |                    |                 |
| Search Offers                                         | ٩ |           |                 |                  |           |           |                      |                    |                 |
| Account Manager:                                      |   | 12        | a               | amazon USA       | 5.00% CPS | New       |                      |                    |                 |
| Terms of Service<br>Privacy Policy<br>Contact Support |   | 10        | iHerb           | IHerb World Wide | 3.00% CPS | New       | 6 Included Locations |                    |                 |
|                                                       |   | Q         | AllExpress      | AliExpress WW    | 4.00% CPS | New       |                      |                    |                 |
|                                                       |   | 8         | SOUQ            | Souq EG          | 5.00% CPS | New       | Egypt                |                    |                 |
|                                                       |   | 7         | SOUG            | Soug KSA         | 5.00% CPS | New       | Saudi Arabia         |                    |                 |

من خلال هاتين الشاشنين, تستطيع البحث باستخدام الكلمات الرئيسية, التصفية حسب فئات الشبكات أو التصفية حسب البلد. أو... اختر من العُروض الّتي تظهر في الرسم البياني- لديك ثلاثة خيار ات بدءًا من الجهة اليُسرى:

ID - إضغط على رقم ID في العمود الأيسر للحصول على تفاصيل العرض.

Preview- إضغط على زر أو رمز الله Preview لفتح علامة تبويب جديدة تعرض صفحة الهبوط ( landing page) لهذا المُعلن في علامة تبويب أخرى.

الإسم - اضغط في الرابط على عمود Name لعرض تفاصيل العرض في هذه الصفحة, كذلك من هنا ستنسخ رو ابط التتبّع.

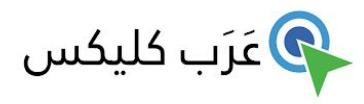

# روابط النتبّع- Tracking Links

من أجل تعقُب نجاحك, عليك استخدام روابط التتبّع في عَـرَب كـليكس. اختر أحد المُعلنين للترويج, حيثُ ستدخل إلى صفحة " Your Tracking Link" كما هو موضح أدناه.

1. إذهب إلى → Landing Page → اختر صفحة الهبوط التي تريد التّرويج لها. إذا لم تكن مُتردًا , يُمكنك اختيار

عنوان URL إفتراضي للصفحة الرئيسية للمُعلن.

Your Tracking Link

| https://go.arabclicks.com/ai | f_c?offer_id=6&aff_id=1002&urLid=18                   | Tracking Link Options     Generate TinyURL Impression Pixel Share link: |
|------------------------------|-------------------------------------------------------|-------------------------------------------------------------------------|
| Landing Page                 | Arabic Luna 2                                         | Preview Landing Page                                                    |
| Customiza Vous Tr            | Default URL<br>Random URL                             |                                                                         |
| Customize rour in            | Arabic Luna 2                                         |                                                                         |
| Add Source                   | English Luna 2<br>Luna GO -Arabic                     | Add Click ID Add Unique Add Deep Link                                   |
| Add Affiliate Source         | Luna-mini-2 AK<br>Luna-mini-2 EN<br>Luna-play-plus AR |                                                                         |

2. انسخ رابط العرض من النافذة الرمادية أعلاه- "Your Tracking Link"

| Generate TinyURL Impression Pixel Share link | c 🔽 📘 |
|----------------------------------------------|-------|

3. رابط النتبّع-tracking link جاهز.

ملاحظة: يجب إجراء التخصيصات المتعلقة بِر رابطك هنا. لن يتم تتبّع روابط التخصيص اليدوية.

- ... ألصقها في القناة الإعلامية الخاصّة بك, موقعك أو مدونتك, الخ...
- 5. إذا كنت ترغب في الحصول على مُعطيات الظهور في تقريرك, اختر مربع Impression Pixel وانسخ رمز html الخاص بتتبّع الصورة بالبكسل إلى صفحة الشبكة الخاصة بك. لمزيد من المعلومات, افتح البرنامج التعليمي المُتقدم Advanced Tutorial.

# تفاصيل العَــرض- Offer Details

في قسم Offer Details, يمكنك قراءة المزيد من التفاصيل حول العرض, بما في ذلك- الوصف الشامل, الأحكام, الإنتهاء, الإستهداف الجغر افي, القيود والمزيد- انظر أدناه:

#### **Offer Details**

| OFFER ID         | EXPIRES LOCATIONS                                        |  |
|------------------|----------------------------------------------------------|--|
| 6                | September 12, 2023 9:59 PM<br>EET<br>1773 Days remaining |  |
| PAYOUT           |                                                          |  |
| 10.00% CPS       |                                                          |  |
| Channel          | Mobile, Desktop / Web                                    |  |
| Operating System | Android, iOS, Windows                                    |  |
| Vertical         | Health & Beauty                                          |  |
| Incentive        | Non-incent                                               |  |
| Conversion Type  | Credit Card Submit                                       |  |
| Media Placement  | Blog, Search, Social Media                               |  |
| Tag              |                                                          |  |
| S                |                                                          |  |

#### Notes

FC

REO

BEAUTY BEYOND COSMETICS

10% rev share on all completed transactions. Targeted Geos: GCC, focusing on UAE and KSA Type of traffic: All traffic sources are allowed except TM+ bidding. Please note that any bidding activity on FOREO brand or coupons will immediately eliminate you from the campaign.

#### Preview Landing Page

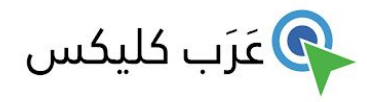

إنشاء روابط عميقة

ستنقل الروابط العميقة زائريك مباشرة إلى الصفحة الّتي اخترت الترويج لها, بدلًا من الصفحة الرئيسية للمُعلن. سينعكس هذا في تقاريرك كذلك, حيثُ سيمكنك نتبّع نتائج هذا النوع من الحملات.

- 7 خطوات في غاية السهولة لِــ إنشاء رابط عميق:
- .1 إختر المُعلن الذي ترغب بالترويج له من العروض: Browse/Search.
  - انتقل إلى موقع المُعان و اختر مُنتجًا للترويج له لجمهورك.
    - انسخ عنوان URL ل\_ المُنتج من موقع المُعلن.

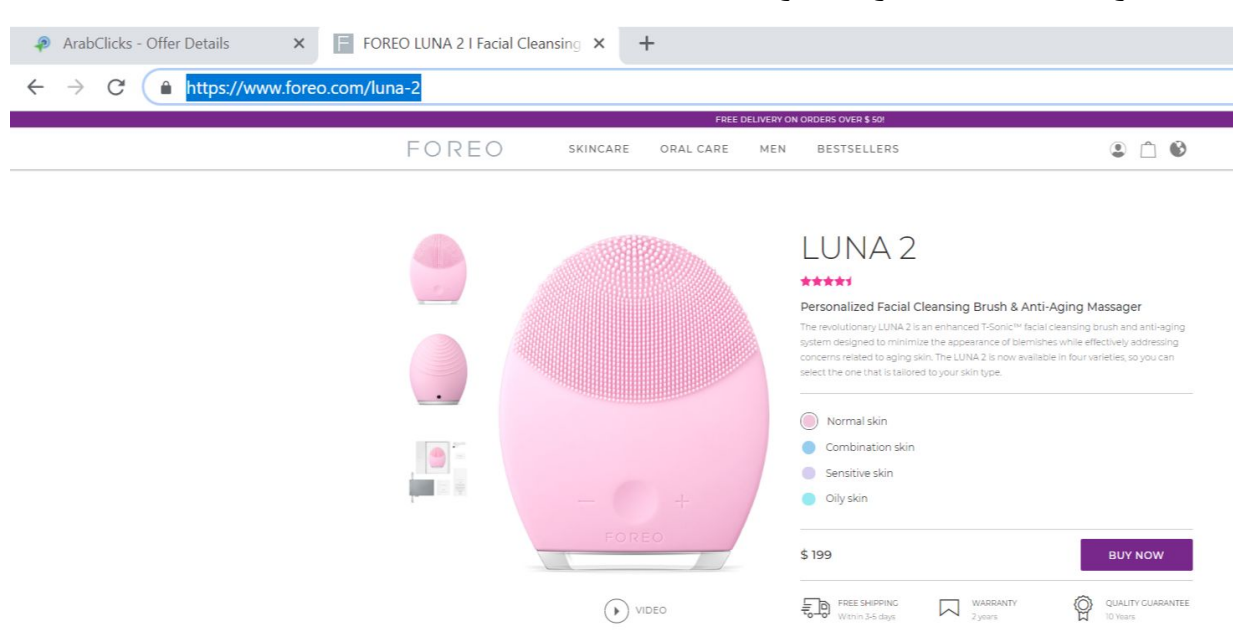

- 4. ارجع إلى عَررَب كمليكس, انتقل إلى صفحة "Your Tracking Link" لهذا المُعلن.
  - 5. اختر "Add Deep Link".
  - ألصق عنوان URL في نافذة "Add Deep Link" واضغط على "+".
  - 7. الآن الرابط العميق الخاص بك جاهز في نافذة "Your Tracking Link".

| کلیکس | عَرَب | G |
|-------|-------|---|
|-------|-------|---|

| <ul> <li>▲ My Account ▼</li> <li>▲ Dashboard</li> </ul> |                                                                                                    |
|---------------------------------------------------------|----------------------------------------------------------------------------------------------------|
| OFFERS -                                                | Your Tracking Link                                                                                                    |
| all REPORTS -                                           | https://go.arabolicks.com/aff_c?                                                                                                    |
| 🖋 TOOLS 👻                                               | offer_id=56aff_id=1002&ur_id=17&url=https%3A%2F%2Fwww.foreo.com%2F1 un=-2%3Faff_sub%3D(transaction_id) Generate TinyURL Impression Pixel Share link: 💟 💟                |
| Search Offers                                           | Landing Page English Luna 2                                                                                                    |
| Account Manager:                                        | Customize Your Tracking Link                                                                                                    |
| Tamer<br>Account Manager                                | Add Source Add Creative Add Sub IDs Add Click ID Add Unique Add Deep Link                                                                                               |
| Skype Name :<br>accounts_26213                          | Add Deep Link                                                                                                    |
| C accounts@arabclicks.com                               | https://www.foreo.com/luna-2 A deep link allows you to redirect your tracking link to a specific page on the offer website. Enter the full website unit to redirect to. |
| Terms of Service                                        |                                                                                                    |

ملاحظة:

- لا تتوفر روابط عميقة لبعض العروض.
- قد تلاحظ أنّه قد يستغرق ما يصل إلى 20 دقيقة لتتشيط رابط قصير جديد (TinyURL).

# عروض تتطلب الموافقة

- قد يُطالبك بعض المُعلنين بالموافقة على الأحكام والشروط الخاصّة بهم- فوق وبعد موافقتكم على الشروط والأحكام الخاصة بِ عَرَب كليكس, لذلك يتوجب عليك قراءة الشروط والأحكام والضغط على موافق على الشروط- " Agree to Terms" للاستمر ار في هذا العرض.
  - كذلك, قد تحتاج طلب الموافقة للترويح لعروض معينة. طلب الموافقة, اضغط على Request Approval.

This offer is restricted to approved affiliates only.

- -

قد تظهر لك شاشة متابعة تطالبك بالإجابة على بعض الأسئلة. أجب عن الأسئلة ثمّ إضغط على Save Answers. إذا لم تظهر شاشة الأسئلة, فلن يكون لهذا العرض اسئلة مُحدّدة. في كلتا الحالتين ستتلقّى الشبكة طلبك, وسيصلك إشعارًا بالموافقة أو عدم الموافقة.

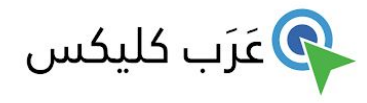

## مراجعة التقارير

بطبيعة الحال, قد تر غب في متابعة مستوى تقدمك من خلال مُر اجعة تقارير نا.

تتواجد التقارير في الجهة اليُسرى من الشاشة, حيث ستعرف:

- تقرير أداء انتاجك الفعلى
- ٤. تقرير التحويلات المالية
- تقرير إحالة صديق للبرنامج
  - التقارير المحفوظة

### 1. تقرير أداء انتاجك الفعلى

في تقرير الأداء, يمكنك معرفة التغيير ات التي تحصل على النقر ات, التحويلات و الدفعات الخاصة بك مع مرور الوقت. يُوضّح الرسم البياني كيفية أداء عروضك الأضخم لإجراء مقارنة سريعة.

### يمكنك تخصيص تقاريرك باستخدام الخيارات الموجودة أعلى الصفحة:

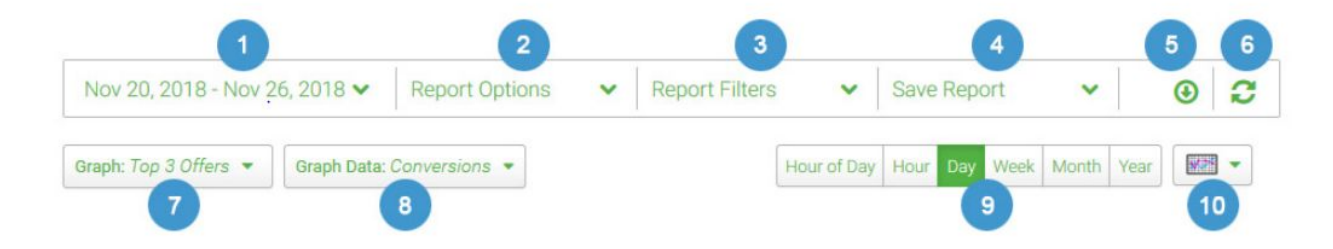

### يُمكن تخصيص تقارير الأداء عن طريق:

- 1. التاريخ- اختر الإطار الزمني للتقرير.
- خيارات التقرير اختر المعلومات, البيانات, الإحصاءات و الحسابات لشملها في التقرير.
  - مصفاة التقارير أنت تختار العرض وتواريخ الإبلاغ.
- 4. حفظ التقرير احفظ عمليات الترتيب لهذا التقرير , النطاق الزمني وخيارات التقرير و المزيد... حتّى يمكنك تتشيط التقرير بسهولة لاحقًا من خلال الإنتقال Reports (التقارير) → Saved Reports
  - 5. قُم بتحميل البيانات في ملف CSV, باستخدام عو امل التصفية و الإعدادات التي حدّدتها.
    - تحديث التقرير.

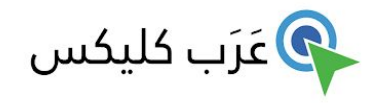

- 7. الرسم البياني: إجمالي العروض- Offer Totals- إختر أفضل ثلاثة, خمسة, عشرة عروض أو جميع عروضك لوضعهم في المُخطَّط معًا للمقارنة.
- معطيات الرسم البياني: الدفعات- اختر الإطلاع على التفاعلات, النقر ات, التحويلات, العوائد أو أي مجموعة في التقرير.
  - . قُم بتغيير العروض التي تريد إبر از ها في التقرير.
  - 10. حدّد المُعطيات الّتي تريد عرضها في الرسم البياني: التفاعلات, النقر ات, التحويلات و الدفعات.
    - 11. حدّد عدد تكر ار نقاط التحوّل في الرسم البياني.
    - 12. حدّد نوع الرسم البياني الّذي تريد عرضه: خطّي, دائرة مُجزّ أة أو مُخطّط بياني.

الآن, وقد أصبح لديك رسم بياني, يمكنك العمل عليه بعدّة طرق:

- مرّر الفأرة (الماوس) فوق الرسم البياني للإطّلاع على نقاط التحول و التقسيم حسب الفترة الزمنية.
  - قُم بإبر از جزء من الرسم البياني وتكبير ، لمقارنة أكثر تفصيلًا ووضوحًا.
- اضىغط على العُروض الأخرى في القائمة لرؤية المزيد من خطوط المعطيات على الرسم البياني والمقارنة فيما بينها.

| My Account - My Account -                                                   | Performance Report                                                                         |
|-----------------------------------------------------------------------------|--------------------------------------------------------------------------------------------|
| OFFERS T                                                                    | Nov 20, 2018 Nov 26, 2018 - Report Ontions - Report Filters - Sove Report - Sove Report    |
| III REPORTS                                                                 |                                                                                            |
| Performance Report<br>Conversion Report<br>Referral Report<br>Saved Reports | Graph: Top 3 Offers     Graph Data: Conversions       Image: Conversions       Conversions |
| Account Manager:                                                            | Atomic Tir (iPhone, Fr., 319<br>Quantum Pirates (Free., 140<br>Coupon Jaguar 699           |
| Terms of Service<br>Privacy Policy<br>Contact Support                       | <sup>500</sup><br><sup>0</sup> 03/22 03/23 03/24 03/25 06/28 03/27 03/28                   |

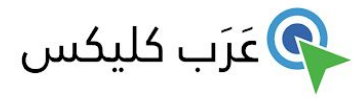

# مُلخّص التقرير -Report Summary

يوفر مُلخّص التقرير - Report Summary نظرة رقمية سريعة شاملة لجميع العروض الخاصّة بك. في الجدول أدناه ترى تحليل بالأرقام لكل عرض.

| 🛔 My Account 👻 🔛                   |                 |             |           |             |             | 0          |            |
|------------------------------------|-----------------|-------------|-----------|-------------|-------------|------------|------------|
| 2 Dashboard                        |                 |             |           |             |             | P          | ARABCLIC   |
| OFFERS *                           |                 |             |           |             |             |            |            |
| II] REPORTS                        | Report Sum      | nary 🗸      |           |             |             |            |            |
| erformance Report                  |                 |             |           |             |             | Page: 1 of | 1 < > 20 🗸 |
| onversion Report<br>eferral Report | OFFER           | IMPRESSIONS | CLICKS    | CONVERSIONS | PAYOUT      | CTR        | CR         |
| wed Reports                        | SPR I UAE       | 0           | 1,451,308 | 4,611       | \$14,985.75 | 0.00%      | 0.32%      |
| TOOLS -                            | IHer World Wide | 0           | 1,840,143 | 3,164       | \$28,476.00 | 0.00%      | 0.17%      |
| earch Offers                       | Sou             | 0           | 1,608,865 | 1,558       | \$14,022.00 | 0.00%      | 0.10%      |
| Q                                  | IHerb           | 0           | 360.402   | 364         | \$1,274.00  | 0.00%      | 0.10%      |

Terms of Service

Privacy Policy

Contact Support

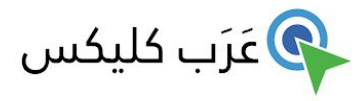

# 2. تقرير التحويلات المالية -Conversion Report

يوفر نقرير التحويلات الماليّة معلومات تفصيليّة حول التحويلات الشخصيّة, مُعطيات العرض, مُعطيات المُستخدم المُختارة, المُعرّفات الفرعية- sub IDs, معرّفات الصفقات والمعاملات- transaction IDs, مو عد التحويلات وما إلى ذلك.

| My Account   My Account                               | Conversio              | n Report                                   |                             |           |               |                   |                        |
|-------------------------------------------------------|------------------------|--------------------------------------------|-----------------------------|-----------|---------------|-------------------|------------------------|
| OFFERS                                                | *                      |                                            |                             |           |               |                   |                        |
| III REPORTS                                           | Nov 20, 2018           | - Nov 26, 2018 🗸                           | Report Options              | ✓ Report  | Filters 👻 S   | Save Report       | · 0 2                  |
| Performance Report Conversion Report                  | Report Sum             | imary                                      |                             |           |               |                   |                        |
| Referral Report<br>Saved Reports                      | CONVERSIONS            | 5 PAY                                      | <sup>юит</sup><br>59,935.88 |           |               |                   |                        |
| F TOOLS                                               | *                      |                                            |                             | ~         |               |                   |                        |
| Search Offers                                         | a                      |                                            |                             |           |               |                   |                        |
| Account Manager:                                      | _                      |                                            |                             |           |               | Page: 1 of 487    | < > 20 ✓               |
|                                                       | TIME                   | OFFER                                      | STATUS                      | PAYOUT    | CONVERSION IP | TRANSACTION ID    | SUB ID                 |
| Terms of Service<br>Privacy Policy<br>Contact Sumport | 2017-03-28<br>12:34:30 | Atomic Tilt<br>(iPhone, Free, CA,<br>25MB) | approved                    | \$1.00    | 55.93.77.178  | 102cabd307ab00e(  | 7a3e9fc4-7426-<br>488b |
| contact oupport                                       | 2017-03-28<br>12:13:03 | \$1,500 Mondo<br>Burger Gift Card          | approved                    | \$1.75    | 92.1.243.56   | 102f2a9567b5c7c9  | 66c26847-f4bf-<br>4bd8 |
|                                                       | 2017-03-28<br>12:09:06 | Coupon Jaguar                              | approved                    | \$0.49999 | 154.88.24.223 | 10252b2fa7af20d7  | 2c1da978-a206-<br>4478 |
|                                                       | 2017-03-28             | Atomic Tilt<br>(IPhone, Free, CA,          | approved                    | \$1.00    | 203.154.12.45 | 102afbaa7f9ff6d88 | 70a3a84b-c59f-         |

يُمكنك كذلك, ضبط الإطار الزمني لهذا التقرير , الفلاتر والأعمدة الّتي تريد عرضها باستخدام القوائم المنسدلة في أعلى الصفحة.

# 3. تقرير الكوبون

يُتيح لك تقرير الكوبون نتبّع أداء كوبون الخصم الخاص بك بسهولة. يمنحك العرض الأوّلي معطيات عن إجماليّات الأداء المُعلقة والمُعتمدة وتتيح لك اختيار نطاق التاريخ لعرض الأرباح.

| ليكس | عَرَب ک | R |
|------|---------|---|
|------|---------|---|

| ArabClicks - Coupe                                    | on Report | ×                                   |                           |                                        | - 0              |
|-------------------------------------------------------|-----------|-------------------------------------|---------------------------|----------------------------------------|------------------|
| ← → C 🔒                                               | members   | .arabclicks.com/publisher/#!/page/6 |                           |                                        | 🖈 🖲 🔟   🌒        |
|                                                       | CKS       |                                     |                           | Q                                      | Logou            |
| ကြ Dashboard                                          |           | Coupon Report                       |                           |                                        | My Coupons       |
| √ Offers                                              | $\sim$    | ① This Report shows your revenue    | from coupons only. To see | e your total revenue, check <u>Cor</u> | version Report   |
| Reports                                               | ^         | Jun 15, 2019 - Aug 13, 201          | 9 🗸                       |                                        | Search Coupons Q |
| Performance Report                                    |           |                                     |                           |                                        |                  |
| Conversion Report<br>Referral Report<br>Saved Reports |           | Total Conversions:<br>62            | Pending:<br>\$171.96      | Total Payout:<br>\$235.76              |                  |
| Coupon Report                                         |           | Noon - UAE & KSA                    |                           |                                        | See by Dates     |
| tt Tools                                              | $\sim$    | Coupon                              | Conversions               | Pending(\$                             | ) Approved(\$)   |
| S My Account                                          | ~         | AC1                                 | 37                        | 160                                    | ) 12.8           |
|                                                       |           | Total                               | 37                        | \$160                                  | \$12.8           |
| Ahmed Said<br>Account Manager                         |           | Noon - Egypt                        |                           |                                        | See by Dates     |
| ⊡ ahmed@arabclicks.                                   | com       | Coupon                              | Conversions               | Pending(\$                             | ) Approved(\$)   |
| Terms of Service                                      | _         | SAVE10                              | 16                        | (                                      | ) 36             |
| Privacy Policy                                        |           | EG1002                              | 7                         | 6                                      | 3 15             |
| Contact Support                                       |           | Total                               | 23                        | \$6                                    | ۵ \$51           |

### تتبع التحويلات حسب التاريخ

لِعرض أداء الرموز بشكل فردي ويومي, اختر "إعرض حسب التواريخ- 'See by Dates'" في الزاية اليمني العليا من كل عرض.

### مراجعة كل الكوبونات

للحصول على قائمة كاملة بالرموز - اختر "الكوبونات الخاصة بي- 'My Coupons'" في الزاوية اليمنى العليا. يُرجى الانتباه إلى أنّ البعض من رموزك لا تعمل حاليا.

## 4. تقرير إحالة صديق للبرنامج- Referral Report

في تقرير الإحالة يمكنك الإطُّلاع على إحصائيات الناشرين الآخرين الَّذين أشرت إليهم في عَـرَب كـليكس والَّذين يعرضون النتائج.

# 5 تقارير محفوظة - Saved Report

التقارير المحفوظة هي الّتي رتّبت فيها عرض البيانات وترغب في الحفاظ على هذا الترتيب لاستخدام التقارير في المستقبل.

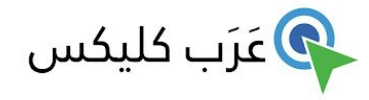

# جـسابـــي

في حسابي- الجهة اليُسري أعلى الصفحة- يمكنك تعديل تفاصيل المُستخدم, معلومات الشركة أو الفواتير .

### تفاصيل الحساب

لتحديث بيانات المُستخدم أو تفاصيل الشركة الخاصة بك, انتقل إلى My Account (حسابي) → Account Details.

اضغط فوق رمز قام الرصاص ( 🚺 ) لتحرير معلوماتك.

| 👗 My Account 🔺 🔤                                                                      | Mulangumt                      |                       | 0            |
|---------------------------------------------------------------------------------------|--------------------------------|-----------------------|--------------|
| Account Details                                                                       | My Account                     |                       |              |
| Billing                                                                               |                                |                       |              |
| Settings                                                                              | User Details 🖉 Change Password |                       |              |
| Contact support                                                                       | PERSONAL INFO                  | CONTACT INFO          |              |
| a freedoment                                                                          | FIRST NAME                     | EMAIL                 |              |
| 20 Deshboerd                                                                          | affiliate name                 | affiliate@traffic.com |              |
| OFFERS *                                                                              | LAST NAME                      | DAY PHONE             |              |
| and REPORTS *                                                                         |                                |                       |              |
|                                                                                       | TITLE                          | MOBILE PHONE          |              |
| F TOOLS *                                                                             | owner                          | x0000X                |              |
| Search Offers                                                                         |                                | RECEIVE NETWORK EMAIL |              |
| Account Manager:                                                                      | Save X Cancel                  |                       |              |
| Account Manager                                                                       | Company Details 🖌              |                       |              |
| <ul> <li>Skype Name :<br/>accounts_26213</li> <li>accounts:Darabolicks.com</li> </ul> | BASIC INFO                     | ADDRESS               | PHONE/FAX    |
|                                                                                       | COMPANY NAME                   | ADDRESS 1             | OFFICE PHONE |
| Terms of Service                                                                      | COMPANY NAME                   | Dubaixxxxx            |              |
| Privacy Policy                                                                        |                                | ADDRESS 2             | FAX          |
| Contact Support                                                                       |                                |                       |              |
|                                                                                       |                                | CITY                  |              |
|                                                                                       |                                |                       |              |
|                                                                                       |                                | COUNTRY               |              |
|                                                                                       |                                | United Arab Emirates  |              |
|                                                                                       |                                | PROVINCE/TERRITORY    |              |
|                                                                                       |                                |                       |              |
|                                                                                       |                                | POSTAL CODE           |              |
|                                                                                       |                                |                       |              |
|                                                                                       |                                |                       |              |
|                                                                                       | ✓ Save 🗶 Cancel                |                       |              |

الفواتير

لِـــ عرض وتحديث تفاصيل الفواتير الخاصة بك, انتقل إلى My Account حسابي → Billing.

اضغط فوق رمز قلم الرصاص ( 🚺 ) لتحرير معلومات الفواتير الخاصة بك.

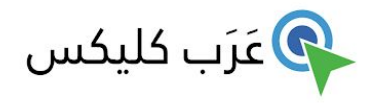

| My Account 🔺 🔛                  | Dilling                                    |               |                |  |
|---------------------------------|--------------------------------------------|---------------|----------------|--|
| Account Details                 | biiiiig                                    |               |                |  |
| Billing                         |                                            |               |                |  |
| Settings                        | Overview                                   |               |                |  |
| Contact Support                 | ACCOUNT BALANCE                            | PAYOUT - YEAR | PAYOUT TO DATE |  |
| ogout                           | \$0.00                                     |               |                |  |
| 👔 Dashboard                     | QU.00                                      |               | ***            |  |
| OFFERS -                        | Pilling Dotails                            |               |                |  |
| III REPORTS *                   |                                            |               |                |  |
| TOOLS .                         | Payment Method<br>PayPal                   |               | •              |  |
| Search Offers                   | Check<br>Direct Deposit<br>Other<br>PayPal |               |                |  |
| Account Manager:                | Wire                                       |               |                |  |
| <b>Famer</b><br>Account Manager | ✓ Apply X Cancel                           |               |                |  |
| Skype Name :<br>accounts_26213  | Invoices                                   |               |                |  |

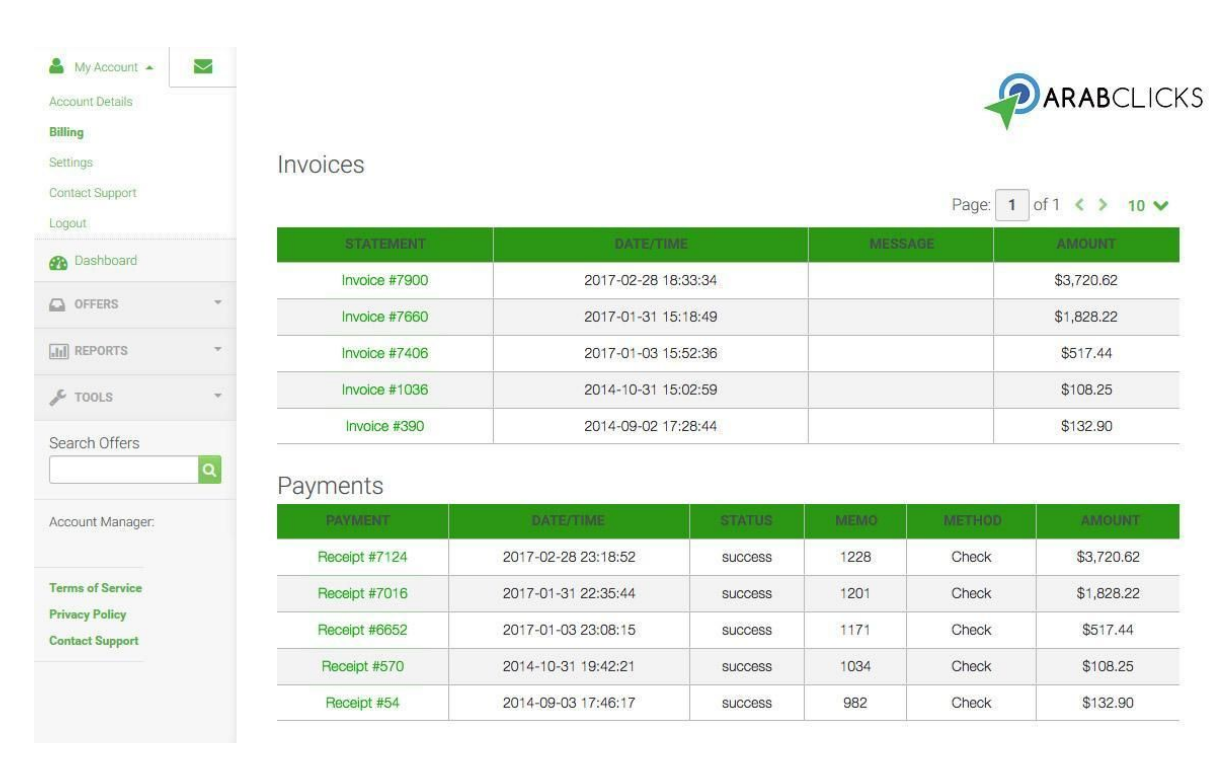

للإِطِّلاع على المعلومات حول الفاتورة وسِجِل الدّفعات, مرّر للأسفل.

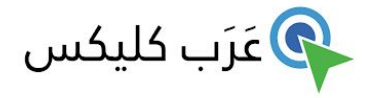

ل\_ عرض تفاصيل الفاتورة الشخصية, انتقل إلى قسم الفواتير Invoices واضغط على الإدخالات في عمود الحسابات Statements column. ل- عرض تفاصيل فاتورة الدفعات الشخصية, انتقل إلى قسم المدفو عات Payments واضغط على الإدخالات في عمود الدفعات الإدخالات في عمود الدفعات الإدخالات في عمود الحسابات

الإعدادات

### My Account -> Settings

هنا يمكنك تخصيص الإشعار ات, الإنذار ات واللغة الَّتي تفضَّل استخدامها في النظام.

| Account Details                   | Dash        | board                    |                    |               |                   |                         |                      |  |  |  |
|-----------------------------------|-------------|--------------------------|--------------------|---------------|-------------------|-------------------------|----------------------|--|--|--|
| Settings                          | Ouid        | Quick Stats: Last 7 Days |                    |               |                   |                         |                      |  |  |  |
| Contact Support                   |             |                          | ., 54,0            |               |                   |                         |                      |  |  |  |
| Logout                            | IMPRESSIONS |                          | CLICKS CONVERSIONS |               | PAYOUT            |                         | PAYOUT (2017 YTD)    |  |  |  |
| 🚯 Dashboard                       | 0           |                          | 0,000,412          | 10,799        | \$68,503.24       |                         | 24                   |  |  |  |
| -                                 | NO DATA     |                          | $\frown$           |               | $\neg \land \neg$ |                         |                      |  |  |  |
| OFFERS                            | No Data     |                          | -13.89% change     | 26.81% change |                   | 78.49% change           | No Data              |  |  |  |
| III REPORTS                       | *           |                          |                    |               |                   |                         |                      |  |  |  |
| & TOOLS                           | Recen       | t Notification           | S                  |               | Featur            | ed Offers               |                      |  |  |  |
| 10063                             | 03/26       | Offer Status Cha         | inge               | ×             | 0                 |                         |                      |  |  |  |
| Search Offers                     | 03/25       | Offer Cap Appro          | aching             | ×             |                   |                         | FOREO VIP World Wide |  |  |  |
| Q                                 | 03/23       | Offer Payout Se          | 1                  | ×             | $\bigcirc$        | FOREO                   | [CPS]10.00%          |  |  |  |
|                                   | 03/23       | Offer Payout Ch          | ange               | ×             | $\odot$           | BEAUTY BEYOND COSMETICS | [Category] None      |  |  |  |
| Account Manager.                  | 03/23       | Offer Payout Ch          | ange               | ×             |                   |                         |                      |  |  |  |
|                                   |             |                          |                    |               |                   |                         |                      |  |  |  |
| Terms of Service                  |             |                          |                    |               |                   |                         |                      |  |  |  |
| Privacy Policy<br>Contact Support | Perfor      | mance: Last              | 7 Days             |               |                   |                         |                      |  |  |  |
| contact oupport                   | \$250.0     | 0 125                    |                    |               |                   |                         | 500,000 5            |  |  |  |
|                                   |             |                          |                    |               |                   |                         |                      |  |  |  |
|                                   | \$200.0     | 0 100                    |                    |               |                   |                         | 400,000 4            |  |  |  |
|                                   | \$150.0     | 01 75                    |                    |               |                   |                         | 30000 3 =            |  |  |  |

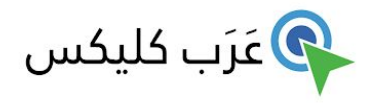

# الحصول على الدعم

إذا كنت بحاجة إلى المساعدة, نحن هنا لمُساندتك:

- تواصل مع مدير حسابك. تبقى معلومات بمدير حسابك مرئية دائما في القائمة في الجهة اليُسري.
  - أرسل لنا بريدًا إلكترونيًا بالضغط فوق الإتصال بالدعم في القائمة في الجهة اليُسري.
- يُرجى زيارة مركز الدّعم الخاص بنا على: https://www.arabclicks.com/ar/support/
  - ستجد هذا تفاصيل التواصل عبر الهاتف والبريد الإلكتروني والأسئلة الشائعة.
- إطلع على برنامجنا التعليمي المتقدم-<u>Advanced Tutorial</u> للحصول على المعلومات حول pixels, postbacks,